# Course Equivalency

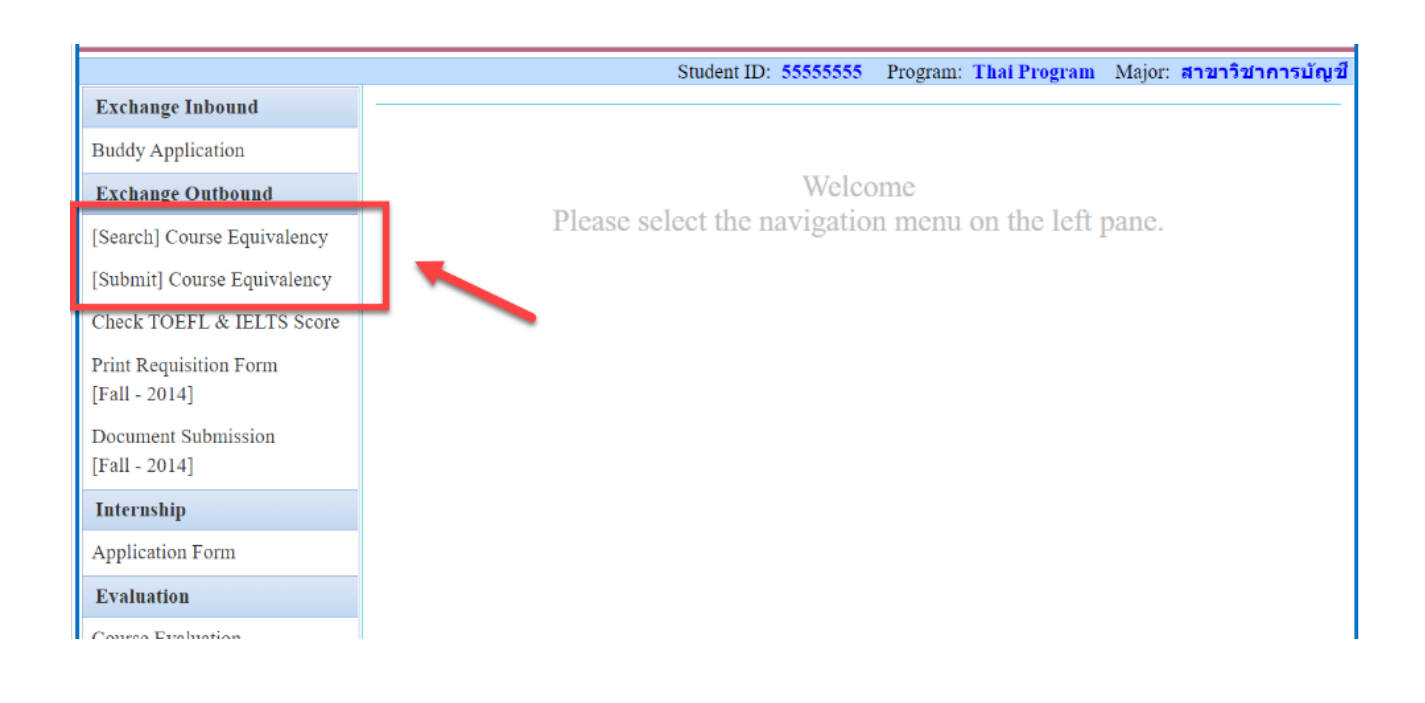

## [Search] Course Equivalency

- If you found any course which you would like to take from partner university, please check your course on BBA website first or you can click *Menu [Search] Course Equivalency* when you log in BBA system.
- If your course did not show on the list, you can click on [Submit] New Course Equivalency to request for a new course equivalency and follow the process.

### [Submit] New Course Equivalency

|                                                                                                    | Course Equivalency Request                                                                                                    |  |  |  |  |
|----------------------------------------------------------------------------------------------------|----------------------------------------------------------------------------------------------------|--|--|--|--|
| Student Info                                                                                                    |                                                                                                    |  |  |  |  |
| Name:<br>ID:<br>Program:                                                                                                    |                                                                                                    |  |  |  |  |
| Major:<br>Email:<br>Mobile:                                                                                                    |                                                                                                    |  |  |  |  |
| [If you want to edit your student information, please click here.]                                                                      |                                                                                                    |  |  |  |  |
|                                                                                                    | Chulalongkorn Course                                                                                                    |  |  |  |  |
| Course Name:                                                                                                    | ✓ *                                                                                                    |  |  |  |  |
|                                                                                                    |                                                                                                    |  |  |  |  |
| D ( 11 ' ')                                                                                                    | Oversea                                                                                                    |  |  |  |  |
| Partner University:                                                                                                    |                                                                                                    |  |  |  |  |
| Course Levels                                                                                                    | <ul> <li>Ondergraduate</li> <li>Postgraduate *</li> <li>*Some postgraduate courses are available to take.</li> <li>*Please add the information according to the course syllabus.</li> </ul> |  |  |  |  |
| Course [1]<br>** Required **                                                                                                    |                                                                                                    |  |  |  |  |
| Course Code: Credit:                                                                                                    | *                                                                                                    |  |  |  |  |
| Course Full Name:                                                                                                    | *                                                                                                    |  |  |  |  |
| Upload Syllabus (1MB):                                                                                                    | Browse *                                                                                                    |  |  |  |  |
| Source (if any):                                                                                                    |                                                                                                    |  |  |  |  |
| Course [2]<br>* In case that number of credits for course(1) is not enough<br>and need to combine 2 courses to be one 3-credit course * |                                                                                                    |  |  |  |  |
| Course Code:                                                                                                    |                                                                                                    |  |  |  |  |
| Credit:                                                                                                    |                                                                                                    |  |  |  |  |
| Course Full Name:                                                                                                    |                                                                                                    |  |  |  |  |

Please fill out the form and must add all information according to the syllabus.
 \*Please note that some universities you can take the course in postgraduate level and some might have not enough credits, so you must check it carefully before submitting a new course equivalency.

#### **Checking Status**

Example:

#### List of course equivalency data you submitted:

| CU Course Detail                                    | Oversea Course Detail                                           | Remark by Officer           | Status                                                                                                    | Update |
|-----------------------------------------------------|-----------------------------------------------------------------|-----------------------------|----------------------------------------------------------------------------------------------------|--------|
| [2602330] Human Resource<br>Management<br>Credit: 3 | [HRM 234] Human Resource<br>Management<br>Credit: 3.00<br>(HRM) |                             | The course has<br>been verified,<br>please check the<br>result here or on<br>BBA website<br>[22 Oct 2020] |        |
| [2604472] International Economics<br>Credit: 3      | [123455] International Economics<br>Credit: 3.00<br>(intl econ) |                             | Approved<br>[5 Nov 2020]                                                                                  |        |
| [2602416] Business Strategy<br>Credit: 3            | [4444] Strategy<br>Credit: 3.00<br>(strategy)                   | The content does not match. | The course has<br>not been<br>verified. Please<br>read the remark.<br>[16 Nov 2020]                       | €      |
| [2604467] Advanced Business<br>Finance<br>Credit: 3 | [55656] Business Finance I<br>Credit: 3.00<br>(bus fin I)       |                             | Unapproved<br>[25 Nov 2020]                                                                               |        |

You can follow up the status as follows:

- **The course has been verified**, **please check the result here or on BBA website**: You have to wait for new status > Approved or Unapproved
- The course has not been verified, please read the remark: You can read the remark to know the

reason. You are required to edit and resubmit again or find a new course.

- **Approved:** You can take this course.
- **Unapproved:** You *cannot* take this course.